# Saldo-Konto eines Mitarbeiters korrigieren

Das Korrigieren eines Kontos (in diesem Beispiel des Saldo Kontos) ist in der Personalwolke durch den **Korrektur-Client** möglich.

## Vorgehensweise

Sie finden den Korrektur-Client in Ihrem Menübaum unter Administration - Zeitwirtschaft - Korrektur-Client.

Nach der Auswahl des Menüpunktes muss unter Person (rot markiert) jener **Mitarbeiter ausgewählt** werden, für den eine entsprechende Korrektur vorgenommen werden soll. Die Auswahl des Mitarbeiters kann entweder **per Klick auf die 3 Punkte** oder durch **direkte Eingabe** des Namens erfolgen.

| lorrektu      | ur-C    | Clie         | nt   |        |             |     |                                        |     |        |   |   |   |   |         |        |          |              |                  |
|---------------|---------|--------------|------|--------|-------------|-----|----------------------------------------|-----|--------|---|---|---|---|---------|--------|----------|--------------|------------------|
| Auf Monats-   | Ansicht | t ums        | halt | en 🗸   | < Rudi Renn | ier | >                                      | < : | 2021   |   | ~ | > |   |         | <      | Mai      |              | ~                |
| ersonalnumm   | ner: 00 | 02234        | 12   |        |             |     |                                        |     |        |   |   |   |   |         |        |          |              |                  |
| lonats        | -An     | sic          | ht   |        |             |     |                                        |     |        |   |   |   |   |         |        |          |              |                  |
| Datum         | wī      | к            | FI   | Beginn | Ende        | F   | Fehlg.                                 | нт  | Aktion | P | R | 1 | 5 | Fi<br>M | F<br>V | Sollzeit | Ist-<br>Zeit | unbew<br>Arbeits |
| 1.05.2021     | Sa      | Q1           | -    |        |             | -   |                                        |     |        |   |   |   |   |         |        | 0:00     | 0:00         | 0:00             |
| 02.05.2021    | So      | Q <b>1</b> 2 | -    |        |             | -   |                                        |     | 1      |   |   |   |   |         |        | 0:00     | 0:00         | 0:0              |
| 03.05.2021    | Mo      | <b>Q</b> 4   | -    | 06:52  | 17:21       | -   | (72) Mobile<br>Working                 |     | / 🖬 +  |   |   |   |   |         |        | 7:42     | 9:59         | 0:0              |
| 04.05.2021 Di | Di      | Q2           | -    | 06:55  | 13:53       | -   | (72) Mobile<br>Working                 |     | / 🖬 +  |   |   |   |   |         |        | 7:42     | 9:50         | 0:00             |
|               |         |              | -    | 14:23  | 14:24       | -   | (0) Anwesend                           |     | / 🛍 🕇  |   |   |   |   |         |        |          |              |                  |
|               |         |              | -    | 14:24  | 17:15       |     | (0) Anwesend<br>(72) Mobile<br>Working |     | / 🛍 🕇  |   |   |   |   |         |        |          |              |                  |
|               |         |              | -    | 17:15  | 17:15       |     |                                        |     | 1 🕯 +  |   |   |   |   |         |        |          |              |                  |
|               |         |              | -    | 17:27  | 17:27       | -   | (72) Mobile<br>Working                 |     | / 🖬 +  |   |   |   |   |         |        |          |              |                  |
|               |         |              | -    | 17:27  | 17:27       | -   | (0) Anwesend                           |     | / 🛍 +  |   |   |   |   |         |        |          |              |                  |
| 05.05.2021    | Mi      |              | -    | 06:47  | 17:18       | -   | (72) Mobile<br>Working                 |     | 1 🕯 +  |   |   |   |   |         |        | 7:42     | 10:01        | 0:0              |
|               |         |              | -    | 17:18  | 17:18       | -   | (6) Seminar                            |     | / 🖬 +  |   |   |   |   |         |        |          |              |                  |
|               |         |              | -    | 17:18  | 17:18       | 0   | (72) Mobile                            |     |        |   |   |   |   |         |        |          |              |                  |

Anschließend wählt man den Tag aus, für den die Korrektur gültig sein soll. (grün markiert; in diesem Fall wollen wir, dass die Korrektur 03.05.2021 im System eingetragen wird).

Dadurch gelangt man zur Tages-Ansicht des entsprechenden Mitarbeiters für den ausgewählten Tag:

| Auf Tagos Ansisht umschalten       | ~       | A Rudi Roppor      |   | 02.05.20               | 21      |         | **     |    |
|------------------------------------|---------|--------------------|---|------------------------|---------|---------|--------|----|
| Aur rages-Ansicht umschalten       |         | Kuui Keimei        | / | ( 03.03.20             | 21      |         |        |    |
| Kommentar(e) vorhanden             |         |                    |   |                        |         |         |        |    |
| ages-Ansicht                       |         |                    |   |                        |         |         |        |    |
| eginn Ende                         |         | Fehlg.             |   | H                      | albtags |         | Aktior | h  |
| :52 17:21 (72) Mobile Working      |         |                    |   |                        |         | 1       | ۵      |    |
| gesprogramm                        |         | Berechtigungen     |   | Konten                 | Wert    | Einheit | Akti   | io |
| 100, PS VZ/7,42 - PS VZ/7,42/09: 🗸 |         | Pausenabzug        | ( | Tages-Soll             | 7:42    |         |        |    |
|                                    | <b></b> | Rahmenberechtigung | ( | Tages-Ist              | 9:59    |         |        |    |
|                                    |         | 10h Kappung        | 1 | Monatssumme            | 9:59    | h       |        |    |
|                                    |         | 50h Kappung        | ( | Saldo                  | -26:48  | h       |        |    |
|                                    |         | FG Mitarbeiter     | ( | Resturlaub ges.        | 30,50   | т       |        |    |
|                                    |         | FG Vorgesetzter    | ( | Resturlaub<br>akt.Jahr | 25,00   | т       | 1      |    |
|                                    |         |                    |   | GLZ-Saldo 1:1          | 0:00    | h       |        |    |
|                                    |         |                    |   | GLZ-Saldo 1:1.5        | 0:00    | h       |        |    |
|                                    |         |                    |   | GLZ-Saldo 1:1.7        | 0:00    | h       |        |    |
|                                    |         |                    |   | GLZ-Saldo 1:2          | 0:00    | h       | 1      |    |
|                                    |         |                    |   | Üst 25%                | 0:00    | h       |        |    |
|                                    |         |                    |   | Üct 50% off            | 0.00    | h       |        |    |

In dieser Ansicht ist für die Korrektur der rot markierte Bereich interessant. Hier gibt es allgemeine Infos zu den Konten des Mitarbeiters, welche nicht editiert werden können. Diese erkennt man daran, dass kein

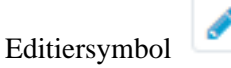

ist. Editierbare Konten sind mit

einem

Für unser Beispiel ist das Konto "GLZ-Saldo 1:1" (grün markiert) relevant, da wir den Saldo, der derzeit "-26:48" Stunden beträgt, korrigieren wollen. Mit einem Klick

verse

auf **wir den Editiermodus**:

starten

|                        |        |          |          | Kaabaa                            | West                        | The basis                     | A141-00-0              |                              |                            | - 1 - A-                     |                  |
|------------------------|--------|----------|----------|-----------------------------------|-----------------------------|-------------------------------|------------------------|------------------------------|----------------------------|------------------------------|------------------|
| Konten                 | Wert   | Einheit  | Aktionen | Konten                            | wert                        | Einneit                       | Aktionen               | Konten                       | Wert                       | Einheit                      | Aktion           |
| Tages-Soll             | 7:42   |          |          | Tages-Soll                        | 7:42                        |                               |                        | Tages-Soll                   | 7:42                       |                              |                  |
| Tages-Ist              | 9:59   |          |          | Tages-Ist                         | 9:59                        |                               |                        | Tages-Ist                    | 9:59                       |                              |                  |
| Monatssumme            | 9:59   | h        |          | Monatssumme                       | 9:59                        | h                             |                        | Monatssumme                  | 9:59                       | h                            |                  |
| Saldo                  | -26:48 | h        |          | Saldo                             | -26:48                      | h                             |                        | Saldo                        | -26:48                     | h                            |                  |
| Resturlaub ges.        | 30,50  | т        |          | Resturlaub ges.                   | 30,50                       | т                             |                        | Resturlaub ges.              | 30,50                      | т                            |                  |
| Resturlaub<br>akt.Jahr | 25,00  | т        |          | Resturlaub<br>akt.Jahr            | 25,00                       | т                             |                        | Resturlaub<br>akt.Jahr       | 25,00                      | т                            |                  |
| GLZ-Saldo 1:1          |        | h        |          | GLZ-Saldo 1:1                     | +10                         | h                             |                        | GLZ-Saldo 1:1                | -10                        | h                            | 80               |
| GLZ-Saldo 1:1.5        | 0:00   | h        |          | GLZ-Saldo 1:1.5                   | 0:00                        | h                             |                        | GLZ-Saldo 1:1.5              | 0:00                       | h                            |                  |
| GLZ-Saldo 1:1.7        | 0:00   | h        |          | GLZ-Saldo 1:1.7                   | 0:00                        | h                             |                        | GLZ-Saldo 1:1.7              | 0:00                       | h                            |                  |
| GLZ-Saldo 1:2          | 0:00   | h        |          | GLZ-Saldo 1:2                     | 0:00                        | h                             |                        | GLZ-Saldo 1:2                | 0:00                       | h                            |                  |
| Üst 25%                | 0:00   | h        |          | Üst 25%                           | 0:00                        | h                             |                        | Üst 25%                      | 0:00                       | h                            |                  |
| Üst 50% pfl            | 0:00   | h        |          | Üst 50% pfl                       | 0:00                        | h                             |                        | Üst 50% pfl                  | 0:00                       | h                            |                  |
| Der aktivie            | rte Ed | litiermo | odus     | Durch E<br>wird der S<br>einem Kl | Eingab<br>aldo (+<br>ick au | e von -<br>-26:48)<br>f Speic | +10<br>) nach<br>chern | Durch I<br>wird de<br>nach e | Eingab<br>r Sald<br>inem l | oe von<br>o (-26:<br>Klick a | -10<br>48)<br>uf |
|                        |        |          |          |                                   | B                           |                               | Speiø                  | <b>te</b> rn                 |                            | B                            |                  |
|                        |        |          |          | 10 Stunder                        | ı erhöl                     | nt auf -                      | 16:48.                 | 10 Stunden v                 | verring                    | gert au                      | f -36:4          |

Zusammenfassend kann also gesagt werden, dass alle Konten mit diesem

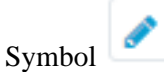

Eingabe von +/- verändert werden können (relative Korrekturen).

#### Korrektur am 6.11. Korrektur am 6.11 ersichtlich, Saldo NEU ab 7.11.

Das Ergebnis der Korrektur des Saldos um +10 Stunden ist in untenstehendem Screenshot ersichtlich (im grün markierten Bereich). Ebenso sei noch erwähnt, dass für jede getätigte Korrektur ein Kommentar angelegt wird, um die Nachvollziehbarkeit der Änderungen zu gewährleisten (rot markiert).

dure

um

| orrektur-Client                                      |   |                    |   |                        |         |         |            |
|------------------------------------------------------|---|--------------------|---|------------------------|---------|---------|------------|
| Auf Tages-Ansicht umschalten                         | ~ | < Rudi Renner      | > | < 03.05.20             | 21      |         | <b>m</b> > |
| ersonalnummer: 000223412<br>4 Kommentar(e) vorhanden |   |                    |   |                        |         |         |            |
| ages-Ansicht                                         |   |                    |   |                        |         |         |            |
| Beginn Ende                                          |   | Fehlg.             |   | н                      | albtags |         | Aktion     |
| 6:52 17:21 (72) Mobile Working                       |   |                    |   |                        |         | ø       | <b>1</b> + |
| Tagesprogramm                                        |   | Berechtigungen     |   | Konten                 | Wert    | Einheit | Aktion     |
| 2100, PS VZ/7,42 - PS VZ/7,42/09: 🗸                  |   | Pausenabzug        |   | Tages-Soll             | 7:42    |         |            |
|                                                      |   | Rahmenberechtigung |   | Tages-Ist              | 9:59    |         |            |
|                                                      |   | 10h Kappung        |   | Monatssumme            | 9:59    | h       |            |
|                                                      |   | 50h Kappung        |   | Saldo                  | -16:48  | h       |            |
|                                                      |   | FG Mitarbeiter     |   | Resturlaub ges.        | 30,50   | т       |            |
|                                                      |   | FG Vorgesetzter    |   | Resturlaub<br>akt.Jahr | 25,00   | т       | ø          |
|                                                      |   |                    |   | GLZ-Saldo 1:1          | 10:00   | h       | 1          |
|                                                      |   |                    |   | GLZ-Saldo 1:1.5        | 0:00    | h       |            |
|                                                      |   |                    |   | GLZ-Saldo 1:1.7        | 0:00    | h       | 1          |
|                                                      |   |                    |   | GLZ-Saldo 1:2          | 0:00    | h       | 1          |
|                                                      |   |                    |   | Üst 25%                | 0:00    | h       | 1          |
|                                                      |   |                    |   | Üst 50% pfl            | 0:00    | h       |            |

Bei diesem Beispiel wurden insgesamt 4 Korrekturen an diversen Konten vorgenommen. Mit einem Klick auf das schwarze Informationssymbol

#### i

die Liste der Kommentare vollständig angezeigt:

| Info       |       | ×                                                       |
|------------|-------|---------------------------------------------------------|
| 04.05.2021 | 06:01 | Ersatzruhezeit Fenster 1.05.2021 18:52 - 3.05.2021 6:52 |
| 15.06.2021 | 15:50 | PP\pprau, vkkonto3, 20.0 (absolut)                      |
| 15.06.2021 | 16:16 | PP\pprau, vkkonto3, 25.0 (absolut)                      |
| 15.06.2021 | 16:26 | PP\pprau, vkkonto356, 10.0 (relativ)                    |

### Weiterführende Informationen

Weitere Informationen zum Thema Korrektur-Client erhalten Sie im Handbuch unter folgenden Links:

- Korrektur-Client<sup>1</sup> (Time-Professional)
- Korrektur Client<sup>2</sup> (Time-Base)
- 1. /daisy/webdesk-manual-admin/6372-dsy.html
- 2. /daisy/webdesk-manual-admin/5890-dsy.html

wird